# MSK Print adgang for studerende til MacOS

MSK har opstillet en printer i lokale 267 ved studenter Caféen.

Man kan printe fra både Windows og MacOS

#### Dette er vejledningen til MacOS.

Hvad skal udføres:

- Hente printer driver hos Sharp
- Installering og opsætning af printerdriver
- Registrering af ens adgangskort på printeren

### Hente printer driver hos Sharp

Hent driveren fra følgende link

https://www.sharp.com.hk/en/download/1050-MX-2651?view=software

• Hent - Postscript PPD Print Driver/Installer for Mac OS 10.15 – 11 (Nyere MacOS)

### Installering og opsætning af printerdriver

Kør MacOS installationsprogrammet, som hentet længere oppe i vejledningen
Den installerer printeren driver til MacOS

#### Konfigurering af printerdriver

- Gå i [Systemindstillinger] og [Printer & Scanner]
- Vælg [+] for at tilføje ny driver
- Vælg [IP]
- I dialog boksen vælg:
  - o Adresse: 10.255.1.126:57000
  - Protokol: [HP jetdirect stik]
  - Kø: //printers/MSK-Sky print
  - Navn: MSK Skyprint
  - Brug: Sharp MX-2651 PPD
- Tryk næste

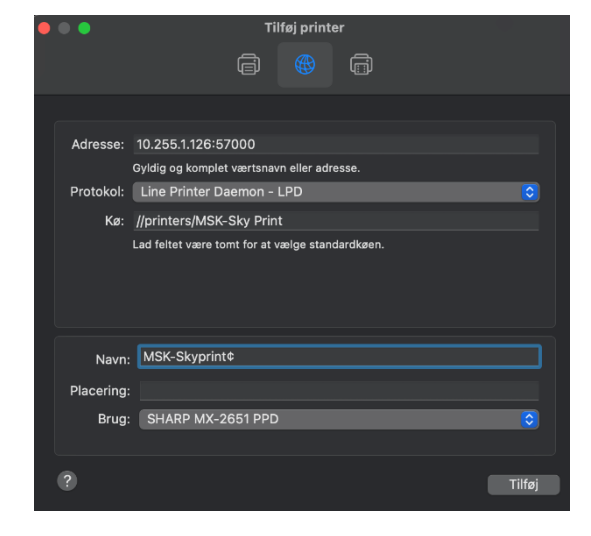

#### Opsætning af Bruger

- Åben et dokument og vælg udskriv og vælg ønsket Printer
- Vælg [Jobhåndtering]
- Vælg faneblad [Godkendelse]
- I Feltet Brugernavn, indtatstes dit brugernavn (MSKxxxx)
- Under kodeord, indtasttes dit MSK kodeord

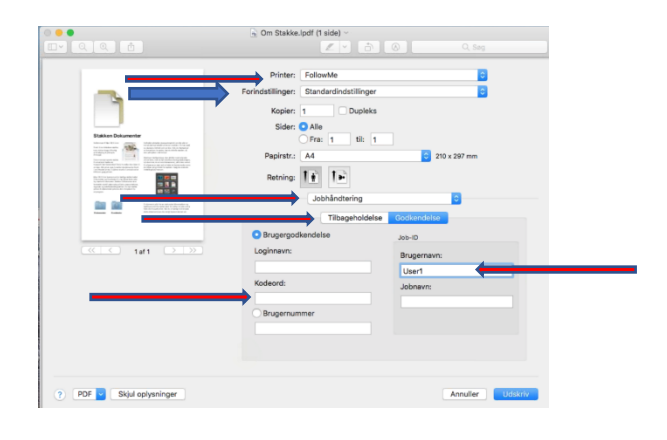

### Gem indstillinger som standardindstillinger:

- I feltet [Forindstillinger] (Se ovenstående billede)
  - vælg [Arkiver aktuelle indstillinger som forindstillinger]
  - o I feltet [Forindstillinger navn] Skriv ønsket navn evt. Printernavn
  - I feltet [Forindstilling tilgængelig for] Vælg [Kun denne printer]

Du kan nu printe, vælg MSK Skyprint under udskrivning.

## Registrering af ens adgangskort på printeren

Første gang indtast ens brugernavn (MSKxxx) og ens kodeord på displayet.

Printeren spørger om man ønsker at registrerer ens adgangskort?

• Før ens adgangskort foran læseren i venstre side på printeren foran klister mærket.

Klik ok og man bliver logget af.

Kør kortet foran læseren for at print og vælg print.